2021-12-28 rev.1 // JM

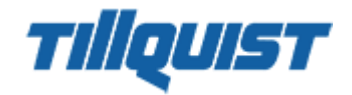

# Snabbguide Installation larmtablå USM-System

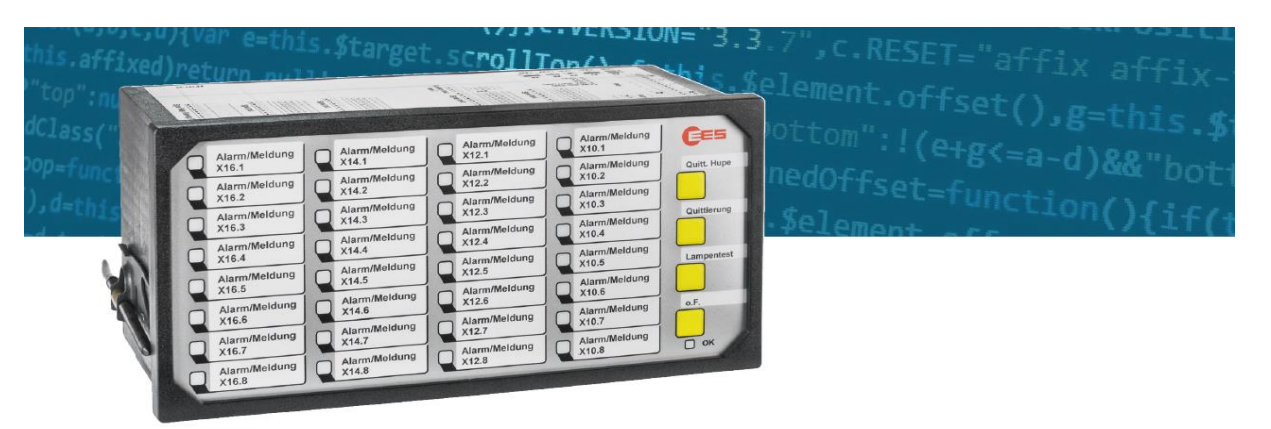

### THE USM UNIVERSAL ANNUNCIATOR BECOMES EVEN MORE POWERFUL – THE NEW VERSION 4.0!

#### Kortform 3 viktiga punkter i nya generationen >4.0:

- Http**s**://192.168.1.99
- Lösenord för admin står på usm:ens etikett.
- Aktivera IEC 61850 under Security

# INNEHÅLLSFÖRTECKNING

| 1.  | CAN-bus kommunikation mellan master och slav 2 |
|-----|------------------------------------------------|
| 1.1 | Kablage och terminering                        |
| 1.2 | Inställningar Master och Slav 2                |
| 1.3 | Exempel system USM-master och 1 slav 2         |
| 2   | Mjukvara3                                      |
| 2.1 | Anslutning USM-System vid leverans3            |
| 2.2 | Aktivera IEC 61850 "Brandväggsparametrar"5     |
| 1.4 | Uppdatera Firmware                             |
| 2.3 | Eventloggning                                  |
| 2.4 | Bygg ut systemet (Lägg till enheter "slavar")8 |
| 3.0 | Skapa CID-filer 618509                         |
| 3.1 | Nameeditor                                     |
| 3.2 | Databrowser                                    |
| 3.3 | Ändra Ip adress11                              |
| 3.4 | Exportera CID11                                |
| 4.0 | Felkoder                                       |

# FÖRORD

Denna snabbguide innehåller den viktigaste och övergripande informationen som behövs för en lyckad installation >4.0. För kompletta manualer hänvisas till de engelska manualerna för USM och BSM som finns på <u>https://www.tillquist.com/kraftautomation/larmpaneler/larmpaneler-usm</u>

Nytt från generation 4.0 är att alla enheter levereras med IT-säkerhet. Innebär i korthet att du jobbar med olika behörighetsnivåer med olika lösenord och att du måste aktivt aktivera delar av kommunikationen. Exempelvis måste IEC 61850 aktiveras vid leverans! Läs mer under punkt anslutning 2 och fram.

### 1. CAN-bus kommunikation mellan master och slav

### 1.1 Kablage och terminering

Kontakterna X7 och X8 används till CAN-bus kommunikation mellan enheterna. Använd vanlig nätverkskabel, UTP. Det spelar ingen roll vilken av kontakterna som används av X7 eller X8 på BSM. USM X8 i anslutning mot överordnat och X7 mot slav BSM.

Viktigt är dock att de tomma kontakterna termineras med de medföljande termineringarna. Gäller BSM-enheter,. Termineringen är kontakten med det svarta plasthöljet som sitter i ena uttaget på BSM vid leverans.

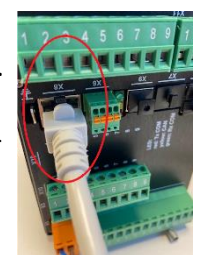

## 1.2 Inställningar Master och Slav

| DIP-<br>switch | Funktion                               | Slav 1 | Slav 2 | Slav 3 |
|----------------|----------------------------------------|--------|--------|--------|
| S1/1           | Slav                                   | ON     | ON     | ON     |
| S1/2           | Antalet slavar                         | ON     | OFF    | ON     |
| S1/3           | Antalet slavar                         | OFF    | ON     | ON     |
| S1/4           | Inställningar<br>mjukvara eller<br>DIP | OFF    | OFF    | OFF    |

Inställningar SLAV-enheter:

### 1.3 Exempel system USM-master och 1 slav

Inställningar för DIP-switch S1.

| SLAV |                 |  |
|------|-----------------|--|
| S1/1 | <mark>ON</mark> |  |
| S1/2 | ON              |  |
| S1/3 | OFF             |  |
| S1/4 | OFF             |  |

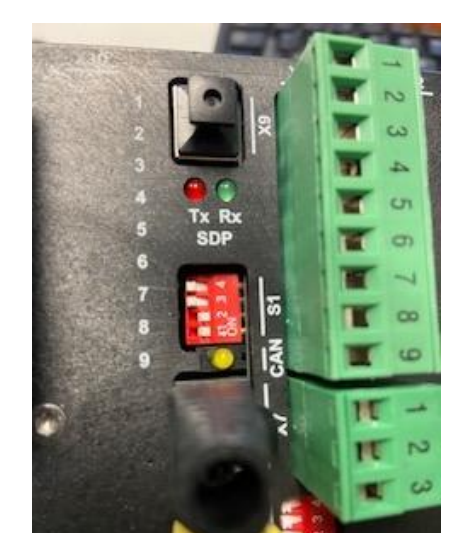

### 2 Mjukvara

**USM** har en inbyggd webbserver med mjukvaran på. För att logga in så används nätverksporten X8. Default IP-adress: Https://**192.168.1.99** (går att ändra sen).

### 2.1 Anslutning USM-System vid leverans

Läs av etiketten på den levererade enheten (sitter på undersidan) Tips Fota! Det finns 2 etiketter

- A) Blå: Tillverkningsuppgifter (Produktinfo)
- B) Röd: Inloggningsuppgifter vid första anslutning: <u>Http**S**</u>://192.168.1.99

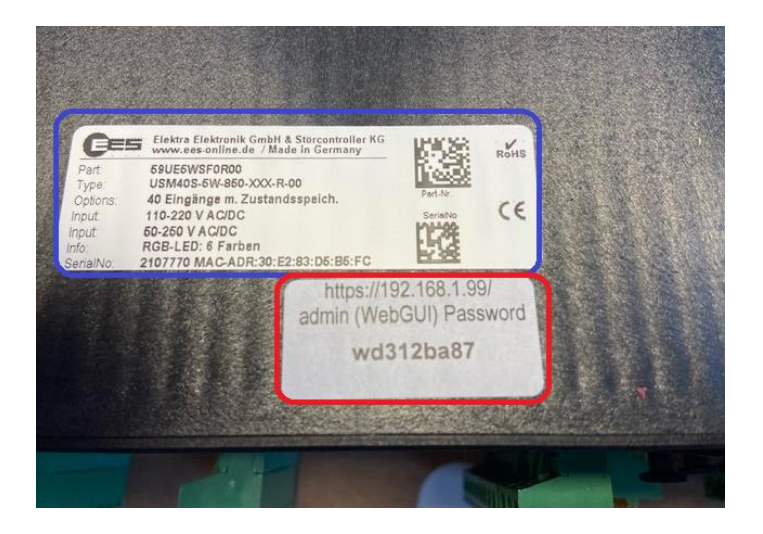

Logga in första gången med lösenordet som står i ovan röda ruta på levererad enhet.

I detta exempel: wd312ba87

| <b>C</b> ES                      |   |
|----------------------------------|---|
| EES Annunciator<br>USM/WAP Login |   |
| User                             |   |
| admin                            |   |
| Password                         |   |
| wd312ba87                        | Ŕ |
|                                  |   |
| Login                            |   |

| C 🔺 Ej säker   https://192.168.1 | .99                                                              |                                                                                           |                                                     |                              |                      |
|----------------------------------|------------------------------------------------------------------|-------------------------------------------------------------------------------------------|-----------------------------------------------------|------------------------------|----------------------|
|                                  | CES Ø Language                                                   | Confirmation Event log                                                                    | iti Parameter 🖷                                     | Monitor                      | K                    |
|                                  | ♠ / Parameter / Devices / Master<br>Reporting channels Reporting | Please change the preset pa<br>For parameterization of the<br>must be set.<br>Change now? | ssword for 'admin'.<br>annunclator a password for a | in user in group 'engineers' |                      |
|                                  | 🛛 Help 🔳 Print labels                                            |                                                                                           |                                                     | Ok Cancel                    |                      |
|                                  | Devicename:                                                      |                                                                                           |                                                     | Version of<br>configuration: |                      |
|                                  | C I Signal Name                                                  | OI NC DT RD                                                                               | DF                                                  | CR1 CR2 CR3 HT               | signal source A      |
|                                  | 1 X18.1                                                          | 5 0.100                                                                                   | 5 / 1000                                            | Horn is not locked 🗸         | Physical input 💙     |
|                                  | 2 X18.2                                                          | 5 0.100                                                                                   | 2 5 /1000                                           | 🛛 📄 Horn is not locked 🗸     | Physical input 🕶 🛛   |
|                                  | 3 X18.3                                                          | 5 0.100                                                                                   | ✓□ 5 /1000                                          | Horn is not locked 🛩         | Physical input 🛩 🖂   |
|                                  | 4 X18.4                                                          | 5 0.100                                                                                   | 5 / 1000                                            | Horn is not locked 🛩         | Physical input 🛩 🛛   |
|                                  | 5 X18.5                                                          | 5 0.100                                                                                   | × 5 /1000                                           | Horn is not locked 🛩         | Physical input 🕶 🖂   |
|                                  | 6 X18.6                                                          | 5 0.100                                                                                   | 5 / 1000                                            | Horn is not locked 🗸         | Physical input 🕶 🔤   |
|                                  | 7 X18.7                                                          | 5 0.100                                                                                   | ✓□ 5 /1000                                          | Horn is not locked 🛩         | Physical input 💙 🛛 🗸 |
|                                  | 8 X18.8                                                          | 5 0.100                                                                                   | 5 /1000                                             | Horn is not locked 🗸         | Physical input 🛩 🜌   |
|                                  | 9 X16.1                                                          | 5 0.100                                                                                   | VI 5 /1000                                          | Horn is not locked 🛩         | Physical input 🕶 🔍   |
|                                  | 10 X16.2                                                         | 5 0.100                                                                                   | 5 /1000                                             | Horn is not locked 🗸         | Physical input 🗸 🗾   |
|                                  | 11 X16.3                                                         | 5 0.100                                                                                   | 5 / 1000                                            | Horn is not locked 🗸         | Physical input 🕶 🖂   |
|                                  | 12 X16.4                                                         | 5 0.100                                                                                   | 5 / 1000                                            | 🖬 🗆 🕞 Horn is not locked 🕶   | Physical input 🕶 🗾   |
|                                  | 13 X16.5                                                         | 5 0.100                                                                                   | 5 / 1000                                            | Horn is not locked 🗸         | Physical input 💙 🖂   |
|                                  | 14 X16.6                                                         | 5 0.100                                                                                   | 5 / 1000                                            | Horn is not locked V         | Physical input 🗸 🔽   |

Ändra lösenordet nu på admin och engineer till önskad.

|              | management (DCCCCC) |          | onos                  |
|--------------|---------------------|----------|-----------------------|
| <b>Ο</b> νεφ |                     |          | /                     |
| Users        |                     |          |                       |
| Name (Legin) | Pull name           | Password | Cybup Disubled Delete |
| admin        | admin               | preset.  | Contra a B            |
| uter         | user                | not set  | Charge viers ¥ 🔿 🔳    |
| engneer      | enpreer             | not set  | Charge express *      |
|              |                     |          |                       |
| Alert        |                     |          |                       |
| Passwort ha  | s been changedl     |          |                       |
|              |                     |          | Ok                    |

# 2.2 Aktivera IEC 61850 "Brandväggsparametrar"

| Behörighetsnivå: Admin<br>spara på " Accept Configuration"<br>Vid leverans:                     | Ħ     |   |
|-------------------------------------------------------------------------------------------------|-------|---|
| C 😳 🔿 🛦 (g.axer) Heyper/192.188.199                                                             | H B O | G |
| Parameter / Devices / System     Lochnin pdmiry-                                                |       |   |
| 0 mp                                                                                            |       |   |
| Firewall                                                                                        |       |   |
| NTTPS: PortA3 g3 NTTP: Port80<br>STPTSSH-Port22 g3 Ping g3<br>NTP: Port 123<br>IEC61550 Port192 |       |   |
| Import Certificate                                                                              |       |   |
| Import Select Fiel                                                                              |       |   |

#### Exempel efter ändring:

| _ | Cess @ Longuage II Information 192.16              | 8.1.99 säger<br>ration saved on device |               |
|---|----------------------------------------------------|----------------------------------------|---------------|
|   | 🖈 / Parameter / Devices / System 🌲 admin (a        | CK                                     | Configuration |
|   | Time Anthona Goor management Device et ans Service | I Security Linnwise Licences           |               |
|   | O Help                                             |                                        |               |
|   |                                                    |                                        |               |
|   | Firewall                                           |                                        |               |
|   | HTTPS: Port 443                                    | HTTP: Port 80                          |               |
|   | SFTP/SSH: Port 22                                  | Ping 📴                                 |               |
|   | TECOTOR FOR THE E                                  | - 30 C                                 |               |
|   | Import Certificate                                 |                                        |               |
|   |                                                    |                                        |               |
|   | Import Select file                                 |                                        |               |
|   | Update                                             |                                        |               |
|   |                                                    |                                        |               |

# 1.4 Uppdatera Firmware

Uppdatera firmware möjlig från 4.0.1 och upp. Äldre generation. Kontakta Tillquist!

Behörighetsnivå: Admin

Hämta firmware https://www.tillquist.com/kraftautomation/larmpaneler/larmpaneler-usm

| C 🔺 Ej säker   https://192.168.1.99                           |                             |                                 |         |    |
|---------------------------------------------------------------|-----------------------------|---------------------------------|---------|----|
| CEES & Language                                               | Information                 | Event log 🚻 Parameter 💂 Monitor | P\$ 💼 🙂 | C+ |
| ↑ Parameter / Devices / Systema<br>Time = Network = Liser mat | tem Ladmin (admin) -        | senal Security Erroware Treeses |         |    |
| • Help                                                        |                             |                                 |         |    |
| Firmware                                                      | e update                    |                                 |         |    |
| Import                                                        | Select file Update          | ees-usm-package_4-0-5.fwu       |         |    |
| Rollback                                                      |                             |                                 |         |    |
| Rollback target<br>version:                                   | target version not detected | Execute Rollback                |         |    |
|                                                               |                             |                                 |         |    |

### Confirmation

Should the selected software package be installed. This process will take some time and cannot be interrupted. The device must not be disconnected from the power supply. After the installation is complete, the device will restart.

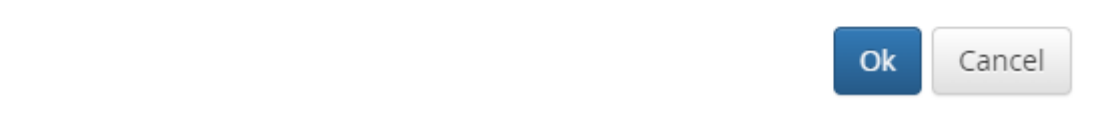

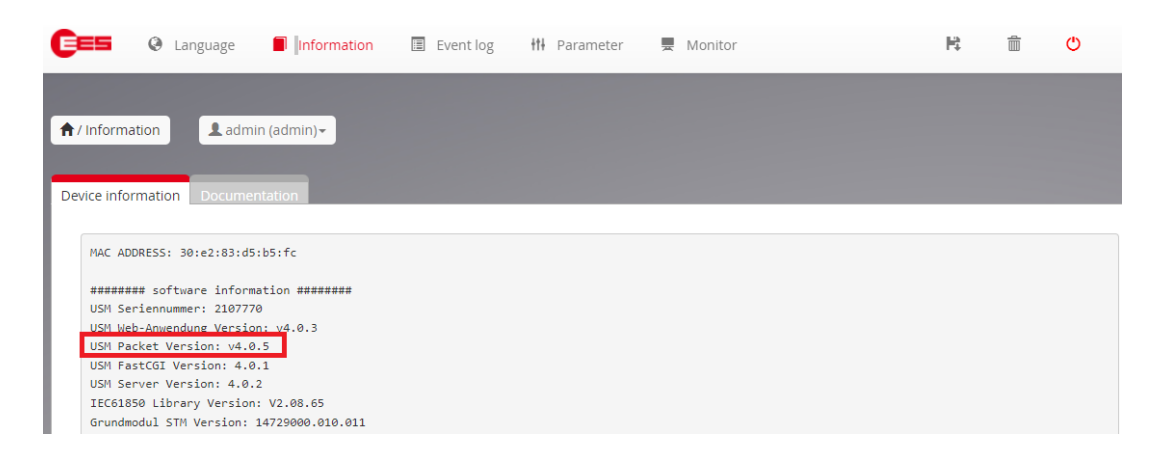

#### Efter omstart, gå in under device information och se att enheten är uppdaterad!

### 2.3 Eventloggning

USM:en från 4.0 har nu möjlighet att logga händelser. USM har minne för 100 000 händelser med rullande överskrivning. Dvs. när minne fullt börjar den med att skriva över händelse 1 och fram.

Behörighetsnivå: Engineer

Aktiverat vid leverans (grundinställningar):

Event Log licence: available

# Configure logging

| Decide which categories of events shall be logged in the event log of the device.                            |   |
|----------------------------------------------------------------------------------------------------|---|
| Alarm events<br>Alarm comming, going, acknowledged, reset, Horn acknowledged                                 |   |
| Annunciator state events<br>Watchdog relay state, IEC link state, Configuration Events                       | 0 |
| Protocol events<br>IEC 60870-104 client states, IEC 61850 Errors                                             |   |
| Analog errors<br>Input range status errors, 420 mA wire break                                                | 0 |
| <b>System events</b><br>Power up, down, Time synchronisation, Ethernet state, Event log state                |   |
| Security events<br>Logins, password changes, file system integrity, firmware updates, firewall configuration |   |

USM time: 2000-01-26 06:02:11 (Universal)

EES Elektra Elektronik GmbH & Co Störcontroller KG / v4.0.5

#### Exempel på val av aktivering:

| https://192.168.1.99 × +                                                                                                    |                                                             |
|----------------------------------------------------------------------------------------------------|-------------------------------------------------------------|
| ← → C ▲ Ej säker   https://192.168.1.99                                                                                                    | ää.                                                         |
| Certification Language Information Livent Logging                                                                                                    | 9 siger P 😢 🗇 C+                                            |
| inactive: O                                                                                                    | active: #                                                   |
| Contigure logging<br>Decide which categories of events shall be logged in the event lo<br>Alarm events                                               | og of the device.                                           |
| Alam comming, gang, aktinoxidegind, reser, hern aktinoxidegid<br>Annunciator state events<br>Vaschödg nisy state, EC link tase, Configuration Ibents | 2                                                           |
| Protocol events<br>IEC 60170-104 client states, IEC 61850 Errors                                                                                     | 5                                                           |
| Analog errors<br>toput range tastus errors, 4-30 mA were break                                                                                       | ٥                                                           |
| System events<br>Power up, down, Time synchronososon, Ethernet state, Event log state                                                                | 5                                                           |
| Security events<br>Logins, passivord charges, file system integrity, firmware updates, frewall o                                                     | configuration                                               |
| USM time: 2000-01-26 05:39:31 (Universal)                                                                                                    | EES Elektra Elektronik GmbH & Co Storcontroller KG / v4.0.5 |

# 2.4 Bygg ut systemet (Lägg till enheter "slavar")

#### Behörighetsnivå: Engineer

Gå in under Device admin och lägg till önskad slav (Viktigt att välja rätt enhet med rätt bestyckning)

| ( | Canguage     Information                 | n 192.168.1.99 säger<br>Configuration saved on device | R II            | <u>0</u> © |  |
|---|------------------------------------------|-------------------------------------------------------|-----------------|------------|--|
| - | Device administration Import Export Para | imeter Report                                         |                 |            |  |
|   | • Help<br>Device adminis                 | tration                                               |                 | - 1        |  |
|   | Master device                            | Slave device: 2                                       | Slave device: 3 |            |  |
|   |                                          |                                                       |                 |            |  |
|   |                                          |                                                       |                 |            |  |
|   | 40 Inputs 🗸                              | 24 Inputs V                                           |                 |            |  |
|   |                                          |                                                       |                 |            |  |
|   |                                          |                                                       |                 |            |  |

Gå in under Device info: Nu kan de se att din slavenhet är ansluten:

| 7 Information      | enginee          | r (engineer) -   |            |  |  |
|--------------------|------------------|------------------|------------|--|--|
|                    |                  |                  |            |  |  |
| Device information |                  | ion              |            |  |  |
| vevice informatio  | Documentat       |                  |            |  |  |
|                    |                  |                  |            |  |  |
| MAC ADDRESS        | : 30:e2:83:d5:b5 | :fc              |            |  |  |
|                    |                  |                  |            |  |  |
| ######## so        | ftware informati | on #######       |            |  |  |
| USM Serienn        | ummer: 2107770   |                  |            |  |  |
| USM Web-Anw        | endung Version:  | v4.0.3           |            |  |  |
| USM Facket         | Version: V4.0.5  |                  |            |  |  |
| USM FastCol        | Version: 4.0.1   |                  |            |  |  |
| TECG12EQ 14        | Version: 4.0.2   | 2 00 CE          |            |  |  |
| Goundwodul 1       | ETM Vension: 147 | 2.00.05          |            |  |  |
| Erweiterung        | smodul 1 STM Ver | sion: 14729000.0 | 07.006     |  |  |
|                    |                  |                  |            |  |  |
| ######## in        | stalled licences | ########         |            |  |  |
| License IEC        | 60870-5-101/104: | valid            |            |  |  |
| License IEC        | 61850:           | valid            |            |  |  |
| License Mod        | bus:             | valid            |            |  |  |
| License Eve        | nt Recorder:     | valid            |            |  |  |
| ######### co       | nnected devices  | *****            |            |  |  |
| Device0: US        | 40 inputs ,      | RGB LEDs         |            |  |  |
| Device1: BS        | M 24 inputs ,    | red/green LEDs   |            |  |  |
| Device2:           | uninstalled      |                  | -          |  |  |
| Device3:           | uninstalled      |                  |            |  |  |
|                    |                  |                  |            |  |  |
| ######## in        | terfaces ####### | #                |            |  |  |
| optional in        | terface not inst | alled or not con | figurable  |  |  |
|                    |                  |                  |            |  |  |
| ######## po        | wer supplies ### | #####<br>Douise2 | David so 2 |  |  |
| Device0            | Devicel          | Device2          | Device3    |  |  |
| single             | single           |                  |            |  |  |
| 31161C             | 12 00            | _                |            |  |  |
| 00.00              | v2.00            |                  |            |  |  |

# 3.0 Skapa CID-filer 61850

Behörighetsnivå: Engineer

Steg 1) Välj vilken Edition av IEC 61850 du vill skapa.

Bocka i vilka delar du vill ha med i protokollet, viktigt att även ta med slavarna!

Se nedan exempel med standard "direct normal security":

|             | E=== 🔇 Language               | Information                                              | 🗏 Event log 🚻 Parameter 💂                          | Monitor          | R          | Î | 0 G• |     |
|-------------|-------------------------------|----------------------------------------------------------|----------------------------------------------------|------------------|------------|---|------|-----|
|             |                               |                                                          |                                                    |                  |            |   |      |     |
|             | (Parameter / Protocol / IEC   | 61850 engineer                                           | (angineer) -                                       |                  |            |   |      |     |
|             | A / Parameter / Protocor/ IEC | angineer (                                               | (engineer).                                        |                  |            |   |      |     |
|             | Funert/Import Database        |                                                          |                                                    |                  |            |   |      |     |
|             | Export/import Databrowser     | Nameeditor Create C                                      |                                                    |                  |            |   |      | 188 |
|             | 🛛 Help 🛛 😫 Download           | to device 🛛 🗯 generate i                                 | CID-file                                           |                  |            |   |      |     |
|             |                               |                                                          |                                                    |                  |            |   |      |     |
|             | Edition                       | Edition 2.0 (2007 revisi                                 | on A) V Control Model                              | direct normal se | curity 🗸   |   |      |     |
|             |                               | Edition 1.0                                              |                                                    |                  |            |   |      |     |
|             |                               | Edition 2.0 (2007 revision<br>Edition 2.1 (2007 revision | on B)                                              |                  |            |   |      |     |
|             | Device number:                | 0                                                        | 1                                                  | 2                | 3          |   |      |     |
|             | Input count                   | 40                                                       | 24                                                 | 0                | 0          |   |      |     |
|             | Input                         | 0                                                        | U<br>2                                             |                  |            |   |      |     |
|             | Input delayed                 | ✓ …                                                      | <b>2</b>                                           | 0                |            |   |      |     |
|             | Alarm unacknowledged          | <b>.</b>                                                 | <b>Z</b>                                           | □                |            |   |      |     |
|             | Alarm                         | <b>Z</b>                                                 | ✓                                                  | 0                |            |   |      |     |
|             | Input double report           | ✓                                                        | ✓                                                  | U                |            |   |      |     |
|             | Relay read                    |                                                          |                                                    |                  |            |   |      |     |
|             | Relay command                 | • • • • • • • • • • • • • • • • • • •                    |                                                    |                  |            |   |      |     |
|             | Output double command         |                                                          |                                                    |                  |            |   |      |     |
|             |                               |                                                          |                                                    |                  |            |   |      |     |
|             |                               |                                                          | Ella una anno ante d                               |                  |            |   |      |     |
|             |                               |                                                          | File was generated.                                |                  | 1. 1       |   |      |     |
|             | generate CI                   | D-file                                                   | Please store the file wit                          | h "download t    | o device". |   |      |     |
| knus 🖸 💭    |                               | //                                                       |                                                    |                  |            |   |      |     |
| :k nu > 🏼 📿 | 0                             |                                                          |                                                    |                  |            |   |      |     |
| :k nu > 🏼 📿 | 0                             |                                                          |                                                    |                  |            |   | ОК   |     |
| :k nu > 🏼 🖸 | 0                             |                                                          |                                                    |                  |            |   | OK   |     |
| :k nu > 🏼 🖸 | 0                             |                                                          |                                                    |                  |            |   | ОК   |     |
| ck nu > 📿   | 0                             |                                                          |                                                    |                  |            |   | OK   |     |
| ck nu > 🖸   | 0                             |                                                          |                                                    |                  |            |   | OK   |     |
| ck nu > 3   |                               |                                                          | -rån 107 168 1 00-                                 |                  |            |   | OK   |     |
| ck nu > 🖸   | ad to device                  | <br>                                                     | rån 192.168.1.99:                                  |                  |            |   | ОК   |     |
| ck nu > 🖸   | bad to device                 |                                                          | rån 192.168.1.99:<br>Configuration saved on device |                  |            |   | ОК   |     |
| ck nu > 🤇   | bad to device                 |                                                          | rån 192.168.1.99:<br>Configuration saved on device |                  | OK         |   | ОК   |     |

OBS!!!! Viktigt att du inte gör om Steg 3.0 mellan kommande steg 3.1-3.4!

### 3.1 Nameeditor

Nameeditor: Ställ näverksnamn och IED, tryck 12.168.199 siger S Configuration saved on device ( Export/Import Databrowser Nameeditor Create CID-file Object parameters Help M Download to device

# IEC61850 Nameeditor

| DataStructure                                                                                                    | DataObjects                                                                                                    | Datasets                   |
|----------------------------------------------------------------------------------------------------|----------------------------------------------------------------------------------------------------|----------------------------|
| <ul> <li>SubNetwork</li> <li>name=SubNetwork1</li> <li>ConnectedAP</li> <li>IED</li> <li>name=EESUSM</li> <li>AccessPoint</li> <li>name=P1</li> <li>LDevice</li> </ul> | D0_in       ^         D0_inDly       ^         D0_Alarm       ^         D1_inDly       ^         D1_inDly       ^         D1_Alarm       ^         D0_FnCOu       ^         D1_FnCOu       ^         D1_Fncin       ^         D0_Bitin       ^         D0_Bitin       ^         D0_Iobl       ^         D1_Dbl       ^         C0_CIRep       ^ | Dataset1 Dataset2 Dataset5 |
|                                                                                                    |                                                                                                    |                            |

3.2 Databrowser

Databrowser: Nu ska du ha ett dataset för varje enhet.

USM "Dataset 1", BSM slav 1"Dataset 2" BSM slav2 "Dataset 3" etc. Dataset 5 innehåller felkoderna.

Under rapporter hittar du buffrade värden, standard vid leverans är att den ej jobbar med buffrade värden!

| Help     Help     Download to device                                                                                                    |            |                                                                                                    |
|----------------------------------------------------------------------------------------------------|------------|----------------------------------------------------------------------------------------------------|
| EC61850 Datab                                                                                                    | prowser    |                                                                                                    |
| DataObjects                                                                                                    | Datasets + | Reports +                                                                                                    |
| C. C. Physical_Health D. Input D. Input delayed D. D. Alarm_unacknowledged D. D. Alarm_unacknowledged D. D. Input D. Input D. In | Dataset1   | <pre>Report1  Report1  Dataset1  Duffmen=100  Duffmed=false  confRev=2  datSet=Dataset1  intrpd=1000  name=Report1  G Trigger  G Options  ReportsEnabled</pre> |
| <ul> <li>D1_Function input</li> <li>D0_Buttons</li> <li>D0_Input_double_report</li> <li>D0_Input_double_report</li> <li>C0_Collective report</li> <li>C0_Horn</li> <li>C0_Horn</li> </ul>                                                                                                    |            | Report2<br>Dataset2<br>buffrme=100<br>buffered=false<br>confRev=2<br>datset=Dataset2<br>intgPd=1000<br>DamesPeord2                                             |

| För att ändra t<br>klicka på "buff | ill buffrade värden:<br>ered=false" ändra manuellt ti | ll "true" tryck | Store                      |
|------------------------------------|-------------------------------------------------------|-----------------|----------------------------|
| Help                               | Bownload to device                                    | O Store         | 😫 Cancel                   |
| Change:                            | buffered 🗘                                            | true            | \$                         |
| Efter ändrat på                    | å resp rapport och gjort om ov                        | van moment.     | Tryck 📔 Download to device |

# 3.3 Ändra Ip adress

Ändra Ip address>Parameter>System>Network Exempel ändrar till 192.168.1.95, tryck

| https://192.168.1.99 × +                |                               |                                                                                |      |     |   |
|-----------------------------------------|-------------------------------|--------------------------------------------------------------------------------|------|-----|---|
| ← → ♂ ▲ Ej säker   https://192.168.1.99 |                               |                                                                                | 88 S | £j≡ | • |
| (                                       | CES Q Language 🔳 Infe         | rmation 🖩 Eviction Hi Darameter 🛡 Monitor 🛛 🕅 📋 😋 🕞                            |      |     |   |
|                                         | Time Network Device emits Ser | ontirmation                                                                    |      |     |   |
|                                         | O Help                        | he ip address was changed.<br>Javigate to the new IP address 192.168.1.95 now? |      |     |   |
|                                         | Network ETH                   |                                                                                |      |     |   |
|                                         | IP-Address                    | 192.168.1.95                                                                   |      |     |   |
|                                         | Subnetmask                    |                                                                                |      |     |   |
|                                         | IP-Gateway                    |                                                                                |      |     |   |
|                                         | MTU size                      | @ default 0 manual 1500                                                        |      |     |   |
|                                         | IEC61850 interface:           |                                                                                |      |     |   |

# 3.4 Exportera CID

| Exportera CID<br>Parameter>Protocol    | /IEC 61850 " Export                                                    |     |     |               |          |     |     |
|----------------------------------------|------------------------------------------------------------------------|-----|-----|---------------|----------|-----|-----|
| ← → C ▲ Ej säker   ₩tps://192.168.1.95 |                                                                        |     |     | 7 &G          | ō ≦≞     | œ : | 1 8 |
|                                        | 🕞 😂 Language 📓 Information 🖫 Event log 👭 Parameter 💻 Monitor           | R 📋 | C N | lerladdningar | <u>د</u> | ×   | >   |
|                                        |                                                                        |     | 4   | erver (1).cid |          |     |     |
|                                        | ★ / Parameter / Protocol / IEC 61850 L engineer (engineer) -           |     | V   | isa mer       |          |     |     |
|                                        | Export/Import Distubrower Nameeditar Create CID file Object parameters |     |     | - 10          |          |     |     |
|                                        | <b>0</b> Help                                                          |     |     |               |          |     |     |
|                                        | Export USM61850.CID                                                    |     |     |               |          |     |     |
|                                        | Export                                                                 |     |     |               |          |     |     |

### 4.0 Felkoder

#### 3.10.2 Error codes

The hexadecimal error codes which are listed in the following table resemble the flashing sequence of the OK-LED of the USM. If the error code is transmitted through the protocol interface, it might – dependent from the superior system – be interpreted as decimal number.

Example:

| Error 68                                 | - Connection to NTP Server disturbed                                                                                         |
|------------------------------------------|----------------------------------------------------------------------------------------------------|
| Flashing sequence of OK-LED              | <ul> <li>long, long, long, long, long, long<br/>short, short, short, short, short, short, short, short,<br/>pause</li> </ul> |
| Interpretation on the protocol-interface |                                                                                                    |
| hexadecimal                              | - 0x68                                                                                                    |
| binary                                   | - 0110.1000                                                                                                    |
| decimal                                  | - 104                                                                                                    |

In the following table the error codes of the USM are enlisted.

| Error code |         | Error                                                            | Bomark                                                                                                    |
|------------|---------|------------------------------------------------------------------|----------------------------------------------------------------------------------------------------|
| hex        | decimal | Ellor                                                            | nemaik                                                                                                    |
| 11         | 17      | Internal error                                                   | If the error still is at issue after restart of the device, the device                                                                                                    |
| 12         | 18      | Internal error                                                   | needs to be returned to EES for inspection.                                                                                                    |
| 13         | 19      | Overflow alarm buffer                                            | After a surge of alarms, interstages of alarms can be lost. The final stages of the alarms are valid.                                                                                                    |
| 14         | 20      | Relay cards                                                      | If the error still is at issue after restart of the device, the device needs to be returned to EES for inspection.                                                                                                    |
| 15         | 21      | Communication within<br>cascaded annunciator<br>system disturbed | This error can occur in cascaded systems. It will be issued when<br>the connection between the USM and at least one of the slaves<br>(BSM) is disrupted. Please verify the configuration of the slave<br>addresses and the connection cables. |
| 17         | 23      | Operating voltage 1                                              | This error can accur is appunciators with dual power cumply                                                                                                    |
| 18         | 24      | Operating voltage 2                                              | This error can occur in annunciators with dual power supply.                                                                                                    |
| 19         | 25      | Configuration<br>inconsistent                                    | The downloaded configuration does not match the hardware of the device (e.g. USM08 and USM16).                                                                                                    |
| 31         | 49      | License error                                                    | The IEC 61850 license does not match the device. Has the right license file been downloaded to the device? Please contact customer service.                                                                                                   |
| 32         | 50      | CID-file missing                                                 | Please download CID-file to the device.                                                                                                    |
| 33         | 51      | Parameter file missing                                           | Download manufacturer file. Please contact customer service.                                                                                                    |
| 34         | 52      | Imported configuration is<br>faulty                              | Download correct file to the device or restore default setting by<br>means of the web-server.                                                                                                    |
| 35         | 53      | Faulty CID-file                                                  | The downloaded CID-file is incorrect. Please download the<br>correct CID-file to the device.                                                                                                    |
| 63         | 99      | IEC 104 Client<br>connection                                     | The connection to a IEC 104 Server is disturbed or no valid status can be received for defined information objects. If this error is still at issue after restart of the device, please check parameterisation of the IEC 104 Client links.   |
| 68         | 104     | NTP-connection                                                   | Connection to NTP-Server disturbed.                                                                                                    |

Table 3.1: Error codes of the USM

Kontaktuppgifter support Tillquist:

Johan Andersson Tel: 08-594 63 228 johan.andersson@tillquist.com

Johannes Moberg Tel: 08-594 63 227 johannes.moberg@tillquist.com

#### Tillquist Group AB

| Box 1120                  | Besöksadress/Visiting address       | Gods/Delivery                                 | Tel/Fax               | E-mail/Internet                         | Reg.nr/VAT No. SE556125194201 |
|---------------------------|-------------------------------------|-----------------------------------------------|-----------------------|-----------------------------------------|-------------------------------|
| SE-164 22 Kista<br>Sweden | Finlandsgatan 16<br>Stockholm/Kista | Finlandsgatan 16<br>SE-164 74 Kista<br>Sweden | Tel. +46 8 594 63 200 | info@tillquist.com<br>www.tillquist.com | Bankgiro 590-9692             |